## Vortex86DX, MX, MX+ Platform Ubuntu9.04 installation guide

## Preparing:

1) To enable the function "Standard IDE compatible" of BIOS at the first, to make sure the plugged IDE storage is able to be recognized when system installing.

| Advanced                      |                          |     |         |               |      |
|-------------------------------|--------------------------|-----|---------|---------------|------|
| *********************         | *****                    | *** | ******  | ******        | **** |
| * IDE Configuration           |                          |     |         | Options       | *    |
| * ****************            | ******                   | * * |         |               | *    |
| * OnBoard PCI IDE Controller  | [Both]                   |     | Disabl  | led           | *    |
| *                             |                          |     | Enable  | ed.           | *    |
| * * Primary IDE Master        | [Not Detected]           |     |         |               | *    |
| * * Primary IDE Slave         | [Not Detected]           |     |         |               | *    |
| * * Secondary IDE Master      | [Not Detected]           |     |         |               | *    |
| * * Secondary IDE Slave       | [Not Detected]           |     |         |               | *    |
| *                             | *** Options ***          |     |         |               | *    |
| * Hard Disk Write Protect     | * Disabled *             |     |         |               | *    |
| * IDE Detect Time Out (Sec)   | * Enabled *              |     |         |               | *    |
| * ATA(PI) 80Pin Cable Detecti | **************           |     |         |               | *    |
| * IDE Operate Mode            | [Legacy Mode]            |     |         |               | *    |
| * PCI IDE BusMaster           | [Enabled]                |     | **      | Select Screen | *    |
| * Primary IDE Pin Select      | [Parallel IDE]           |     | **      | Select Item   | *    |
| * Hard Disk Delay             | [2 Second]               |     | +-      | Change Option | *    |
| * Standard IDE Compatible     | [Enabled]                | *   | F1      | General Help  | *    |
| * IDE Compatible Selection    | [808624DB]               | *   | F10     | Save and Exit | *    |
| *                             |                          |     | ESC     | Exit          | *    |
| *                             |                          |     |         |               | *    |
| ******                        | *****                    | *** | *****   | ******        | **** |
| v02.69 (C)Copyrig             | ht 1985-2010, American I | Meg | atrends | , Inc.        |      |

2) Insert the Ubuntu904 installation CD into the USB CD-ROM and press the key F11 when BIOS booting, then choosing the USB-CDROM as the boot device.

| ****     | *********                    | ****  |  |
|----------|------------------------------|-------|--|
|          | Please select boot device:   |       |  |
| ****     | **********                   | ***** |  |
| * US     | B:CBM                        | *     |  |
| *        |                              |       |  |
|          |                              |       |  |
| <u> </u> |                              |       |  |
|          |                              | *     |  |
|          |                              |       |  |
|          |                              |       |  |
| ****     | ************************     | ***** |  |
|          | * and * to move selection    |       |  |
|          | ENTER to select boot device  |       |  |
|          | ESC to boot using defaults   |       |  |
| ****     | **************************** | ****  |  |
|          |                              |       |  |
|          |                              |       |  |
|          |                              |       |  |
|          |                              |       |  |

3) After booting up, choose the language, and press the key F6 to add parameters for system installation.

|                       | Language            |                        |
|-----------------------|---------------------|------------------------|
| Amharic               | Hebrew              | Polski                 |
| Arabic                | Hindi               | Português do Brasil    |
| Беларуская            | Hrvatski            | Português              |
| Български             | Magyar              | Română                 |
| Bengali               | Bahasa Indonesia    | Русский                |
| Bosanski              | Italiano            | Sámegillii             |
| Català                | 日本語                 | Slovenčina             |
| Čeština               | ქართული             | Slovenščina            |
| Dansk                 | Khmer               | Shqip                  |
| Deutsch               | 한국어                 | Svenska                |
| Dzongkha              | Kurdî               | Tamil                  |
| Ελληνικά              | Lietuviškai         | Thai                   |
| English               | Latviski            | Tagalog                |
| Esperanto             | Македонски          | Türkçe                 |
| Español               | Malayalam           | Українська             |
| Eesti                 | Marathi             | Tiếng Việt             |
| Euskaraz              | Norsk bokmål        | Wolof                  |
| Suomi                 | Nepali              | 中文(简体)                 |
| Français              | Nederlands          | - 中文(繁體)               |
| Galego                | Norsk nynorsk       |                        |
| Gujarati              | Punjabi(Gurmukhi)   |                        |
| F2 Language F3 Keymap | F4 Modes F5 Accessi | pility F6 Other Option |

Add the parameters "noreplace-paravirt" on the command line as follow after the key F6 was pressed.

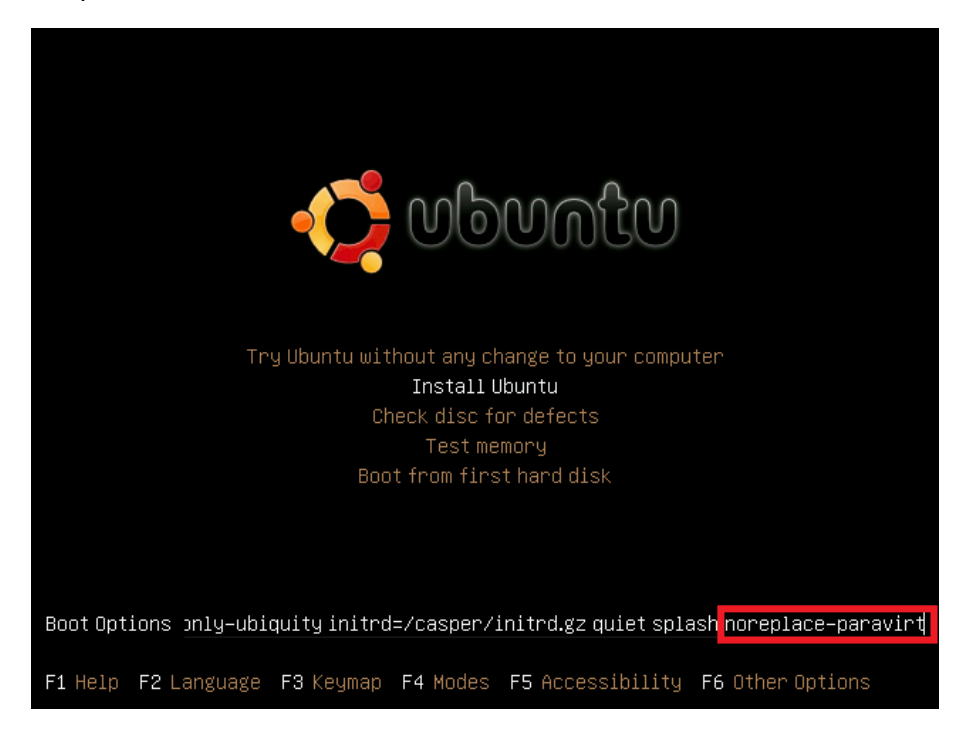

5) Complete the installation of Ubuntu 9.04 as normal procedure.

6) After the system installation completed and reboot, press the key ESC to add the parameters noreplace-paravirt on the last of kernel line <u>Ubuntu 9.04, kernel</u> <u>2.6.28-11-generic</u> after E key was pressed.

Ubuntu 9.04, kernel 2.6.28-11-generic Ubuntu 9.04, kernel 2.6.28-11-generic (recovery mode) Ubuntu 9.04, memtest86+ Use the 1 and  $\downarrow$  keys to select which entry is highlighted. Press enter to boot the selected OS, 'e' to edit the commands before booting, or 'c' for a command-line. uuid 66c7574b-0ffe-49fa-a37b-708af8f1be31 kernel /boot/vmlinuz-2.6.28-11-generic root=UUID=66c7574b-0ffe-49fa-→ initrd /boot/initrd.img-2.6.28-11-generic quiet Use the  $\uparrow$  and  $\downarrow$  keys to select which entry is highlighted. Press 'b' to boot, 'e' to edit the selected command in the boot sequence, 'c' for a command-line, 'o' to open a new line after ('0' for before) the selected line, 'd' to remove the selected line, or escape to go back to the main menu.

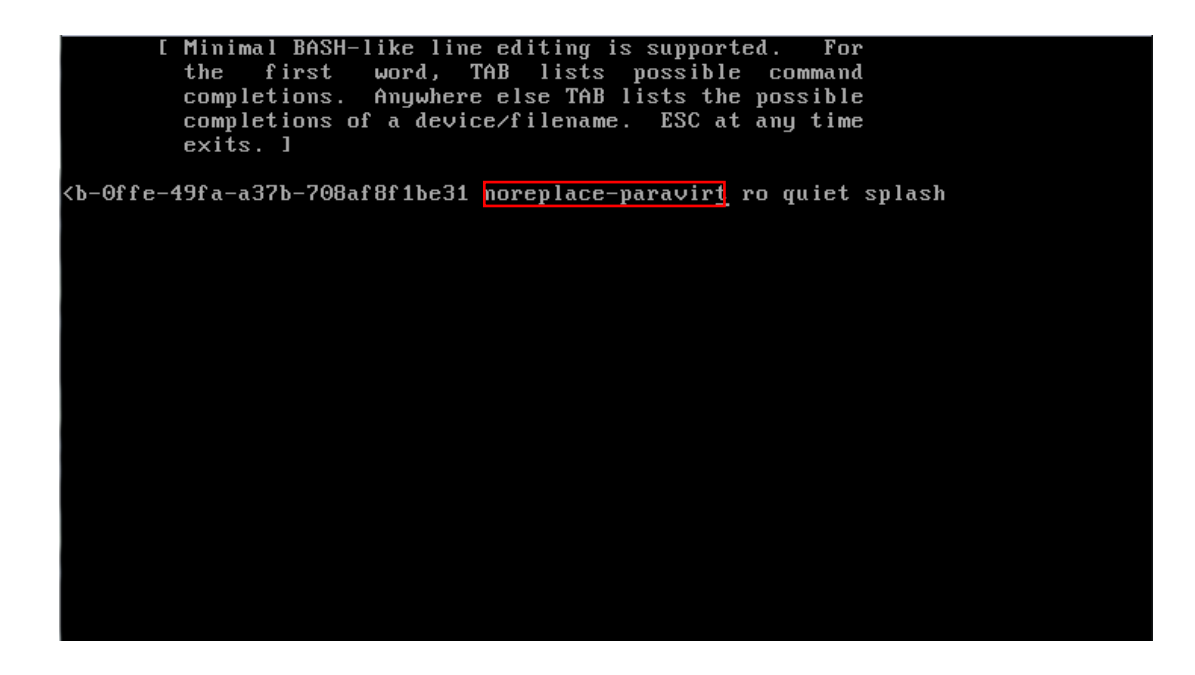

7) Do the same to add the parameters "noreplace-paravirt" on boot kernel line in the file /boot/grub/menu.lst.

| ## should upda<br>## can be true<br># savedefault= | te-grub add savedefault to the default options<br>or false<br>false                           |
|----------------------------------------------------|-----------------------------------------------------------------------------------------------|
|                                                    |                                                                                               |
| ## ## End Defa                                     | ult Options ##                                                                                |
| title<br>uuid                                      | Ubuntu 9.04, kernel 2.6.28-11-generic<br>66c7574b-0ffe-49fa-a37b-708af8f1be31                 |
| kernel                                             | /boot/vmlinuz-2.6.28-11-generic root=UUID=66c7574b-0ffe-49fa-a37                              |
| b-708af8f1be31                                     | ro noreplace-paravirt guiet splash                                                            |
| initrd                                             | /boot/initrd.img-2.6.28-11-generic                                                            |
| quiet                                              | 5 5                                                                                           |
| title                                              | Ubuntu 9.04, kernel 2.6.28-11-generic (recovery mode)<br>66c7574b-0ffe-49fa-a37b-708af8f1be31 |
| uu iu<br>kanna l                                   | $26001$ June 12 12 2 6 28-11-generatic nont-IIIIIn-66c7574h_0ffe_49fa_37                      |
| KCI'HCI<br>K_708sf8f1Ka31                          |                                                                                               |
|                                                    | ru singic                                                                                     |
| Initra                                             | /b001/11111ra.1my-2.0.20-11-yeller10                                                          |
| title                                              | Ubuntu 9.04, memtest86+                                                                       |
| uuid                                               | 66c7574b-0ffe-49fa-a37b-708af8f1be31                                                          |
| kernel                                             | /boot/memtest86+.bin                                                                          |
| quiet                                              |                                                                                               |

Done~